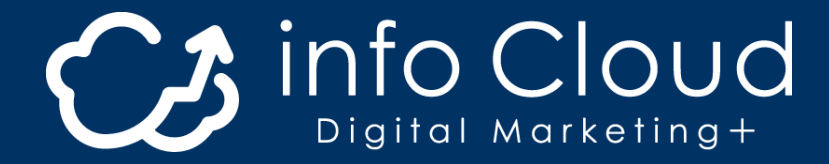

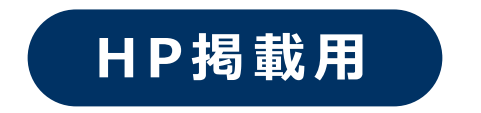

# WEB出願の流れ

初めての方でもスムーズに申し込みを進めてもらうため、 学校HP上に「**説明ページ」**を 設けていただくことをおすすめしております。

申込全体の流れや、学生に準備をしてもらう必要書類などの 「WEB出願情報」を、HPにご記載ください。

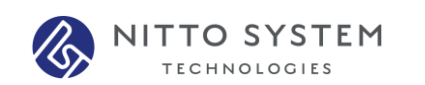

※記載されている会社名、商品名等は、それぞれ各社の商標および登録商標です。

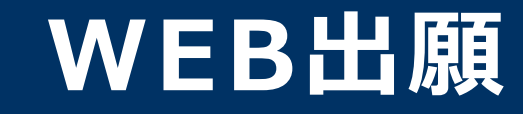

## \WEB出願のポイント /

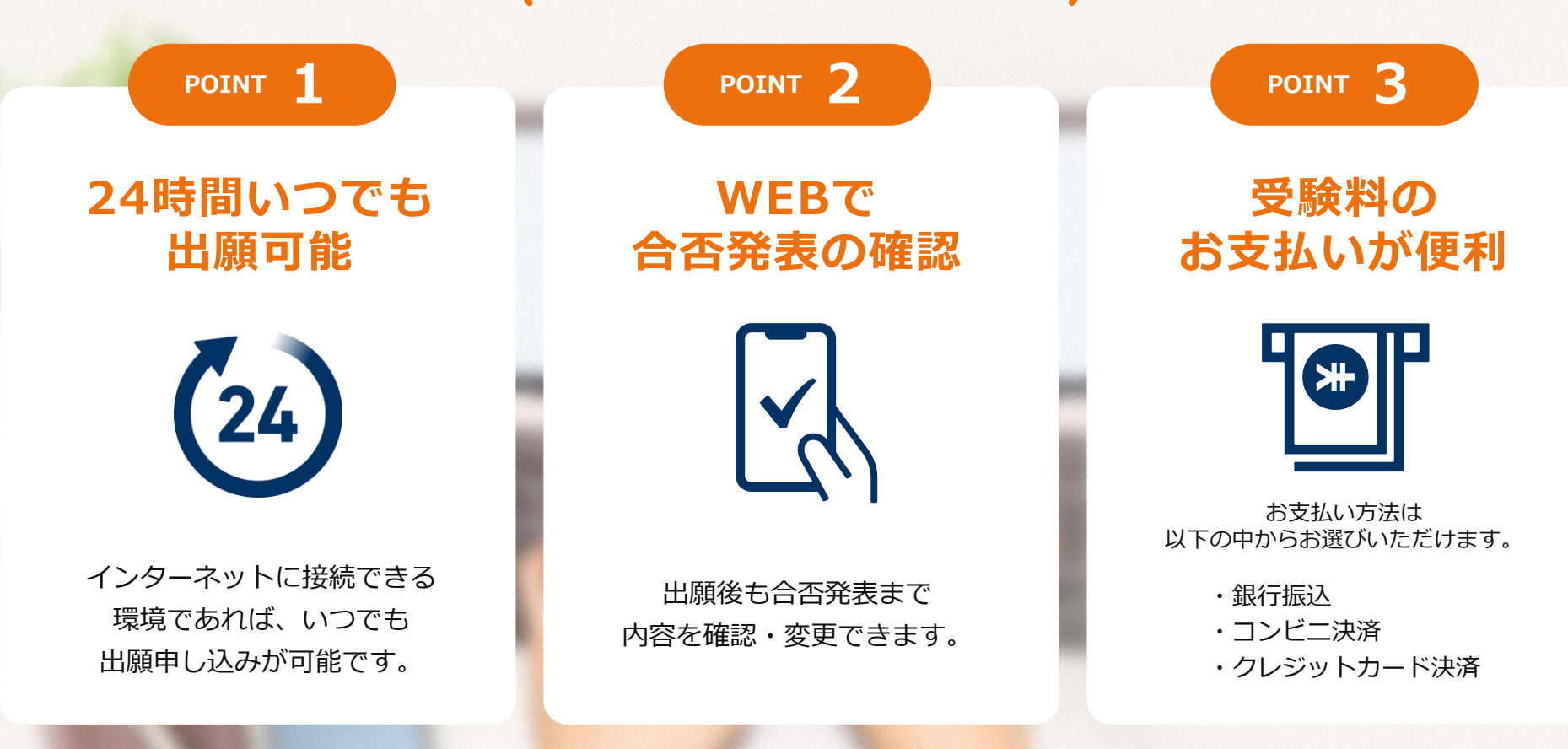

#### 次のページから「WEB出願の流れ」についてのご案内です。

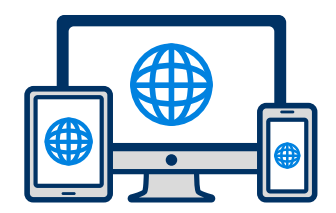

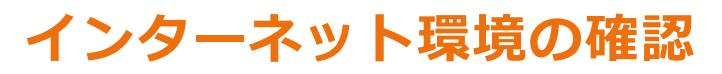

インターネットに接続されたパソコン・スマートフォン・タブレットをご用意ください。

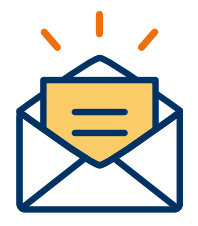

### 利用可能なメールアドレスの準備

マイページの登録に必要です。 また登録したアドレスに重要な通知を配信します。

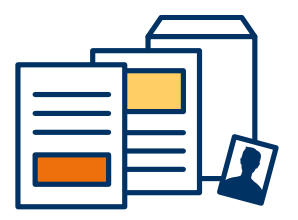

### 添付・郵送書類の準備

郵送書類は、発行に時間がかかる場合がありますので、 できるだけ出願前に準備をしておいてください。

郵送書類(例):調査書・推薦書・顔写真

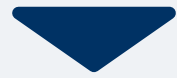

## 2 マイページ登録

## 🖂 メールで受け取る場合

| <mark>手順1</mark><br>WEB出願のページからアクセ<br>スし、「メールで通知を受け取<br>る」ボタン選択します。              | <b>手順2</b><br>氏名・電話番号・メールアドレ<br>スを入力してください。                  | 手順3<br>入力したメールアドレス宛に<br>メールが送信されます。                                       | 手順4<br>入力したメールアドレスに届く<br>「仮登録完了のお知らせ」<br>メール内にあるURLをクリック<br>して登録を完了させてください。                                                                                |  |
|----------------------------------------------------------------------------------|--------------------------------------------------------------|---------------------------------------------------------------------------|----------------------------------------------------------------------------------------------------|--|
| インターネット出願                                                                        | 新規出願登録 利用規約確認                                                |                                                                           | info@                                                                                                    |  |
| 今年度初めて<br>インターネット出願を行う方はこちら                                                      | 氏名 (フリガナ)                                                    | 氏名 (フリガナ)                                                                 | 20度は、インターネット出願にご登録いただきありがと<br>うございます。<br>レママットカーチャート出願にご登録いただきありがと                                                                                         |  |
| メールで通知を受け取る                                                                      | 姓     名       セイ     メイ                                      | 日東     花子       ニットウ     ハナコ                                              | https://www.xxxxxxxx                                                                                                    |  |
| 既に今年度の<br>インターネット出願を行っている方はこちら                                                   | 電話番号<br>09012345678(ハイフンなし)                                  | ご入力いただいたメールアドレス宛に送信しまし<br>1 た。<br>メール内のご案内に従い、操作をお願いいたしま<br>す。            | <ul> <li>既に登録済みの人は以下のURLからロクインしてください。</li> <li>https://www.mypage</li> <li>*本メールは送信専用です。返信にはご回答できません。</li> <li>*心当たりのない場合は、お問い合わせフォームよりご連絡ください。</li> </ul> |  |
| ログイン画面へ                                                                          | メールアドレス                                                      | <ul> <li>*メールが受信できない場合は、迷惑メール設定</li> <li>をご確認いただくか、お問い合わせください。</li> </ul> |                                                                                                    |  |
| ※注意事項<br>インターネットのみでは出願宗了となりません。                                                  | XXXXXXX@XXX.com<br>ご入力いただいたメールアドレス宛に                         | 閉じる                                                                       |                                                                                                    |  |
| インターネットにて出願後、必要書類を郵送してくださ<br>い。<br>必要書類は、試験種別によって異なりますので、募集要<br>項・志願確認表をご確認ください。 | 登録用のURLを送信します。<br>○個人情報の保護に同意します。<br>個人情報の取り扱いについてはこちら<br>送信 | 登録用のURLを送信します。<br>✔個人情報の保護に同意します。<br>個人情報の取り扱いについてはこちら                    |                                                                                                    |  |

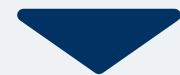

| 手順1 | 個ノ |
|-----|----|
|     | 住所 |

人情報詳細入力 所や生年月日などを入力してください。

| 個人情報登録    |         |  |  |  |
|-----------|---------|--|--|--|
| 氏名 💥      |         |  |  |  |
| 村上        | 看護      |  |  |  |
| ムラカミ      | カンゴ     |  |  |  |
| 生年月日 💥    |         |  |  |  |
| ▼選択し      | し、▼選択し、 |  |  |  |
| 住所 💥      |         |  |  |  |
| 郵便番号 検索   |         |  |  |  |
| ▼選択してください |         |  |  |  |
| 市区町村      |         |  |  |  |
| 衢地        |         |  |  |  |
| 建物名 部屋番号  |         |  |  |  |
| 出身学校 💥    |         |  |  |  |
| ○○高等学校    |         |  |  |  |
| 内容の送信     |         |  |  |  |

手順2 画面の指示に従って入力項目を完了させてください。 提出書類の添付が必要になりますのでご準備ください。

| AOエントリー登録                  | 出願登録      |
|----------------------------|-----------|
| AOエントリー                    | 出願        |
|                            | 入試区分 ※    |
| ▼選択していたさい                  | ◆選択してくたさい |
| ▼選択してください                  | ▼選択してください |
| 10.主動1%                    | 内容の送信     |
|                            |           |
| 0文字入力 (最大500文字まで)<br>内容の送信 |           |

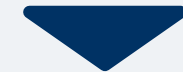

## 4 マイページ パスワード設定

| <b>手順1</b> 「パスワード設定」ボタンを選択します。<br><sub>マイページ</sub>                                                                                                    | 手順2 英数字8文字以上のパスワードを設定してください。                                        |
|----------------------------------------------------------------------------------------------------|---------------------------------------------------------------------|
| <ul> <li>● 村上 看護</li> <li>▲</li> <li>▲</li> <li< th=""><th>マイページのパスワード設定</th></li<></ul> | マイページのパスワード設定                                                       |
| 申込ありがとうございました。お送りしたメール<br>に記載のURLからでもパスワード設定が行えま<br>す。<br>設定後、クレジットカード決済が行えます。<br>パスワードの設定                                                                                                    | マイページのパスワードを設定することで、申請内容を確<br>認・変更することができます。<br>電話番号<br>090XXXXXXXX |
| 試験情報<br>[AOエントリー]                                                                                                    | パスワード<br>※英数字8文字以上                                                  |
| AOエントリー受付完了       入試区分     [AOエントリー]       第1希望学科     〇〇科                                                                                                    | パスワード(確認)                                                           |
| 申請內容を変更                                                                                                    | 登録                                                                  |

#### 以下のいずれかの方法でお支払いください

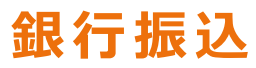

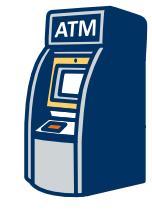

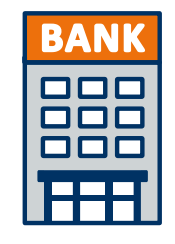

全国の金融機関窓口 または ATMからお振込みください。

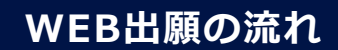

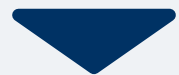

マイページに記載されている提出書類を封筒に入れ、

出願期間内に郵便局窓口から簡易書留、速達で下記の宛先まで郵送してください。(出願期間内必着)

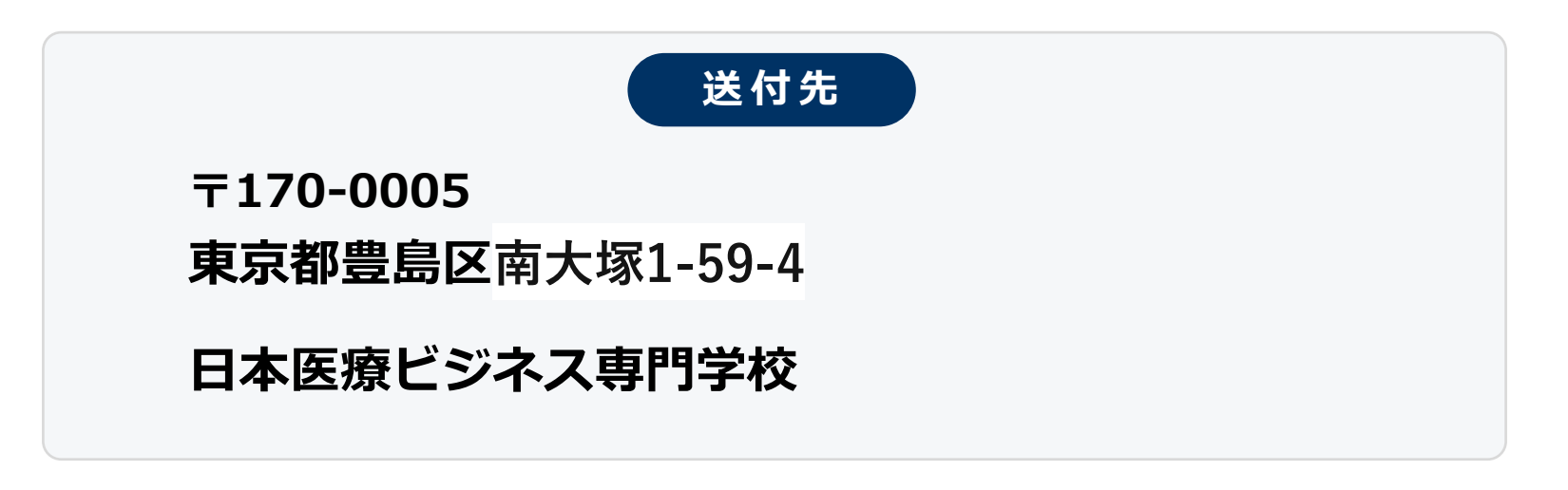

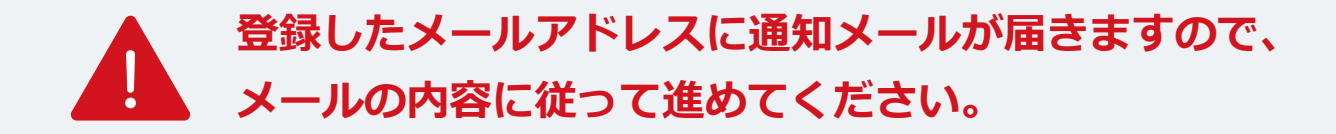

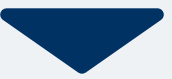

出願登録が学校から受理されると、マイページ内から受験番号が通知されます。 印刷して保管しておいてください。

| 手順1 | マイページ                                                                               | 手順2 | Х             | × 手順3 | 発行書類                |
|-----|-------------------------------------------------------------------------------------|-----|---------------|-------|---------------------|
|     | <ul> <li>● 日本 医療</li> <li>◆</li> <li>出願の受付が完了しました。</li> </ul>                       |     | <b>自</b> 発行書類 |       | [〇〇入試]<br>9 受験票     |
|     | 詳細を確認する                                                                             |     |               |       |                     |
|     | [〇〇入試]<br>出願受付完了 支払済                                                                |     |               |       |                     |
|     | <ul> <li>入試区分</li> <li>受験番号</li> <li>次XXXXX</li> <li>第1希望学科</li> <li>○○科</li> </ul> |     |               |       |                     |
|     | 申請内容を変更                                                                             |     |               |       |                     |
|     |                                                                                     |     |               |       | ホーム AOエントリー 出職 メニュー |

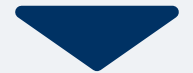

#### 試験当日は、 必ず印刷した受験票を持参してください。

受験

8

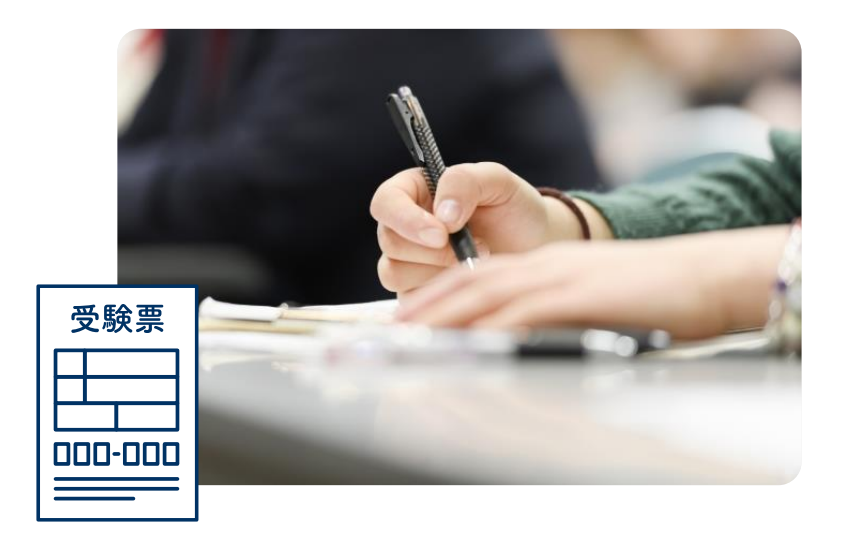

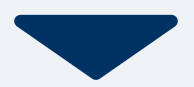

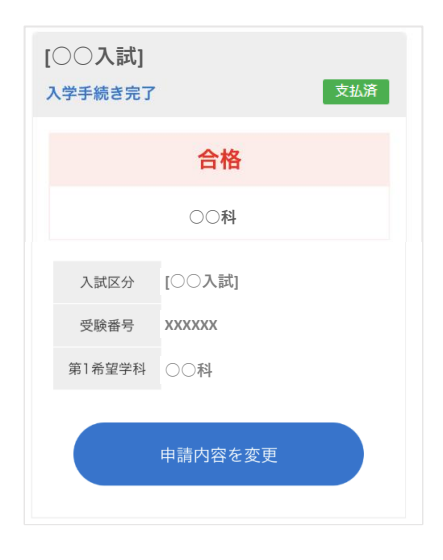

合格発表日に、ログイン後のトップページ内にある 登録済み試験日程一覧に合否の結果が通知されます。

また、合格者には合格通知書及び入学に必要な書類を別途お送りいたします。